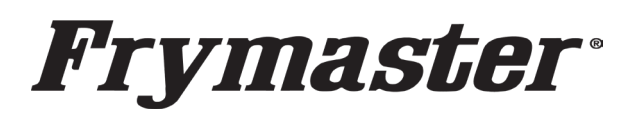

Subject: Raising Cane's Green Button Inspection

Models affected: Raising Cane's FQG80-T,

**FQE80-T Touch Screen Fryers** 

318-865-1711 800-551-8633 WWW.FRYMASTER.COM EMAIL: FRYSERVICE@WELBILT.COM

## **Instruction Sheet**

Follow these instructions to inspect the **GREEN** start buttons on **Rasing Cane's fryers.** 

- 1. Remove the two Phillips head screws from the upper left and right corners of the controller (see Figure 1).
- 2. Slide the controller up to disengage it from the bezel (see Figure 2).
- 3. Lift the controller out from the bezel (see Figure 3).
- 4. Lower the controller and rest it on the bottom

of the control box (see Figure 4). The black tether on the right will

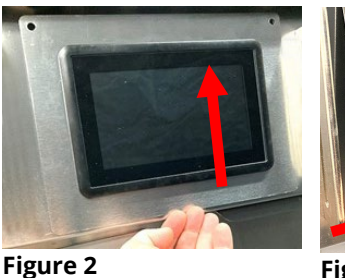

Figure 1

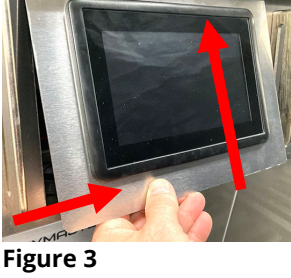

Instructions

support the controller.

- 5. Disconnect the RJ45 cable from the SIB board **FIRST** (see Figure 5).
- 6. Disconnect the ground cable and the speaker cable and the USB cable (if applicable) (see Figure 6).
- 7. Disconnect the lanyard tether from the frame (see Figure 7) to remove the controller.
- 8. Remove the bezel by removing the two screws on the bottom of the bezel (see Figure 8).

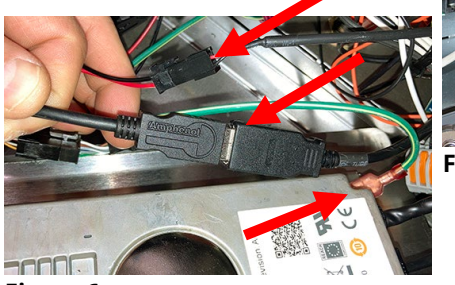

Figure 6

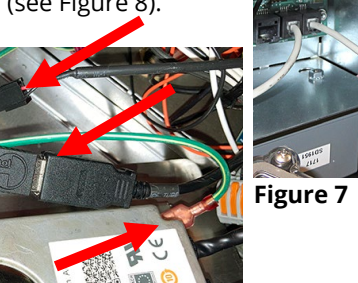

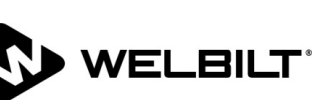

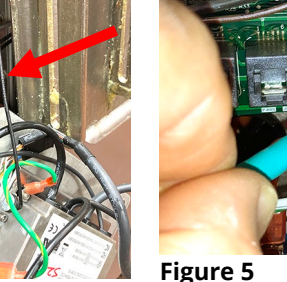

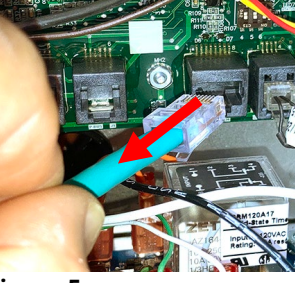

Figure 4

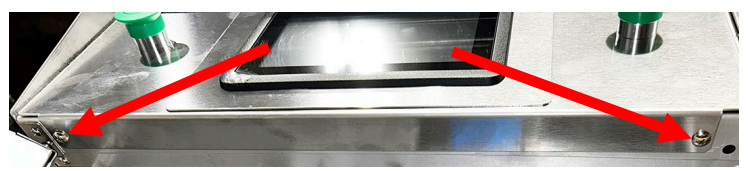

Figure 8

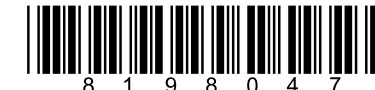

- 9. Tilt the bezel up from the bottom and lower towards the front of the fryer (see Figure 9).
- 10. Rest the bezel upside down on the control box (see Figure 10).
- 11. Using a standard screwdriver, ensure that both set screws on each switch are securely tightened to the bezel (see Figures 11, 12, 13 & 14).
- 12. Using a Phillips screwdriver ensure the screw on the rear of the green button is securely tightened (see Figure 15).
- 13. Reattach the bezel.
- Reattach the controller to the fryer ensuring the lanyard is connected <u>FIRST</u> (see Figure 16).
- 15. Attach the speaker wire, the ground wire and the USB with the sleeve to the USB extension if in the far-left position on the fryer (see Figure 17).
- 16. Attach the RJ45 cable to the SIB board (see Figure 18).
- 17. Attach the controller to the bezel reversing steps 1, 2 and 3. Attach using the two (2) screws removed in step 4.
- 18. Repeat steps 1-17 for other fryers.

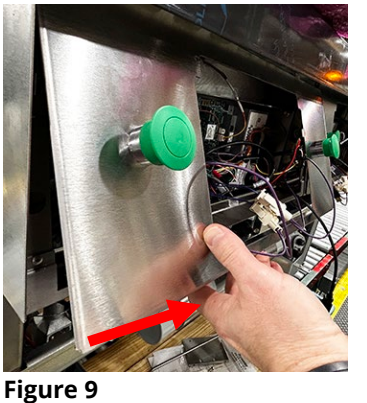

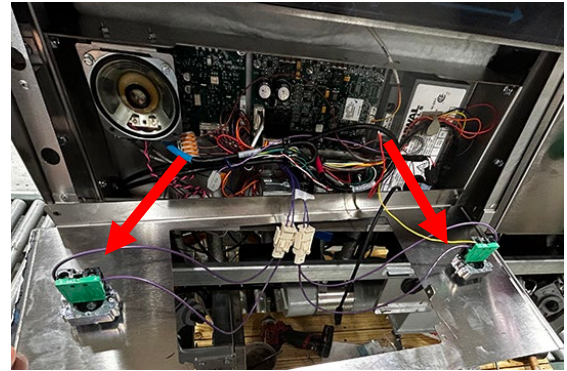

Figure 10

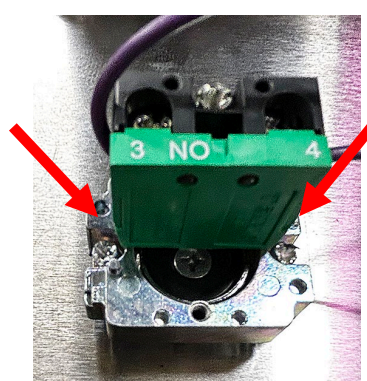

Figure 11

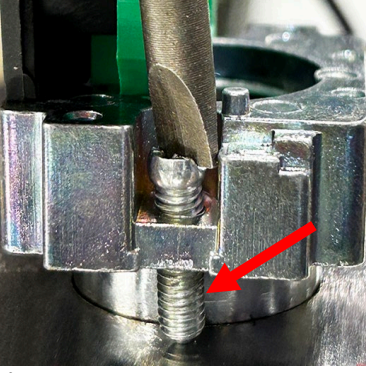

Figure 12

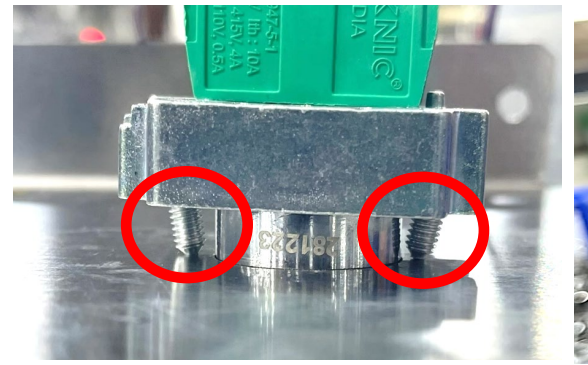

Figure 13

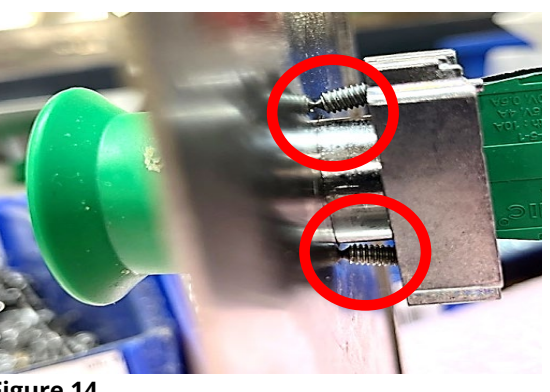

Figure 14

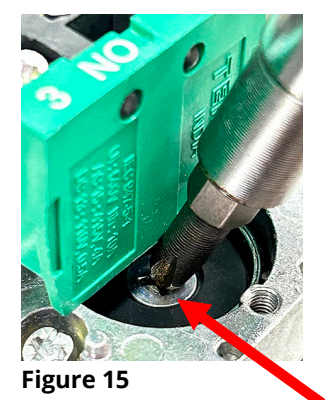

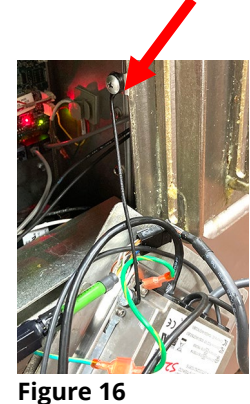

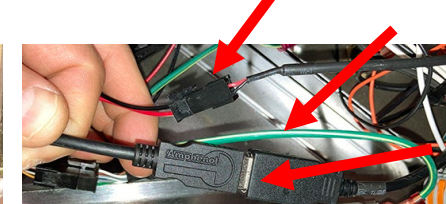

Figure 17

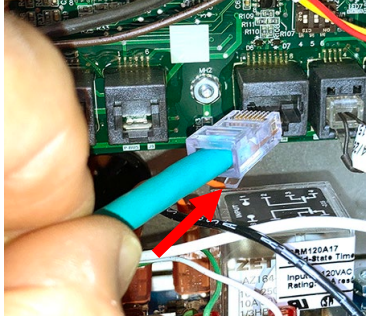

Figure 18